**MASTER DATA** 

## HOLIDAY CALENDAR IN E GRANTHALAYA 4.0

## SHIVA NAND MISHRA

## LIBRARIAN

KENDRIYA VIDYALAYA IFFCO GANDHIDHAM

shivanandmishra74@gmail.com

NOTE : THIS FORM IS USED TO ENTER THE HOLIDAYS OF AN YEAR WHICH WILL BE TAKEN INTO CONSIDERATION WHILE CALCULATING OVERDUE FINE FOR LATE RETURN OF THE BOOK. THE DATE WHICH WILL BE SAVED IN THE DATABASE WILL BE SKIPPED FOR CALCULATION OF THE FINE, IF ANY.

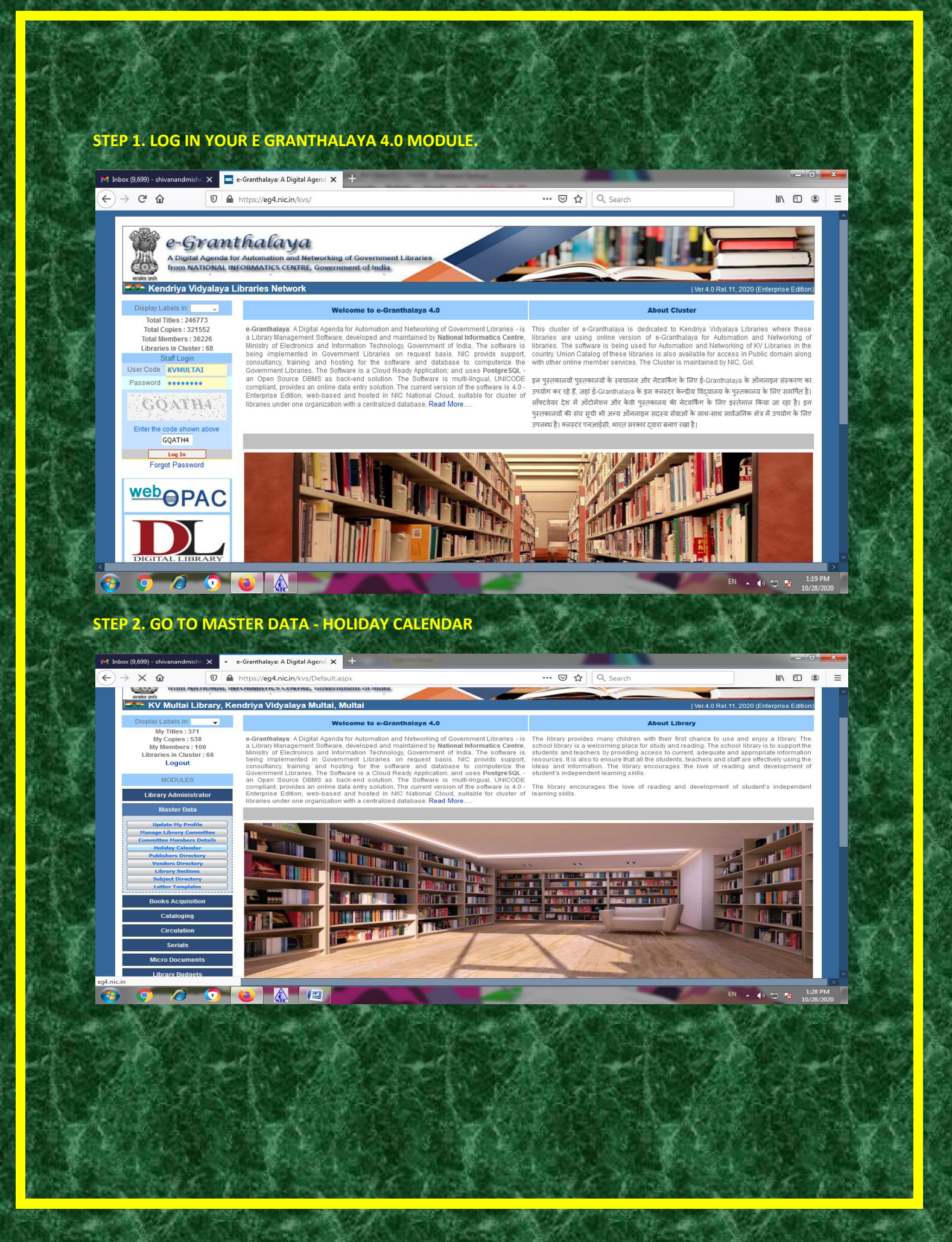

|                                                                                                    | https://eg4.nic.in/kvs/ivia                                                              | ster/Holidays.aspx                         |                                                            | 🔘                                | ₩ ≪ search                                                              |                          |                                           |  |
|----------------------------------------------------------------------------------------------------|------------------------------------------------------------------------------------------|--------------------------------------------|------------------------------------------------------------|----------------------------------|-------------------------------------------------------------------------|--------------------------|-------------------------------------------|--|
| e-Grant<br>A bigital Agenda fo<br>from NATIONAL IN                                                                                                    | Thalaya<br>r Automation and Netwo<br>FORMATICS CENTRE, Go                                | rking of Government i<br>vernment of India | Libraries                                                  |                                  |                                                                         |                          | E-Granthalaya<br>You have 1 notifications |  |
| Display Labels In:                                                                                                    | htya vioyataya Muntai, Muntai Ver 4 0 Rel 11, 2020 (Enterprise Edition) Holiday Calendar |                                            |                                                            |                                  |                                                                         |                          |                                           |  |
| My Titles : 371<br>My Copies : 538<br>My Members : 109                                                                                                    | Ciick To View / Hide Search Pane                                                         |                                            |                                                            |                                  |                                                                         |                          |                                           |  |
| Libraries in Cluster : 68                                                                                                    | Select / De-Select Date from Calendar and Press SAVE Button to save the record(s)        |                                            |                                                            |                                  |                                                                         |                          |                                           |  |
| Logout                                                                                                    | < October 2020                                                                           |                                            |                                                            |                                  |                                                                         |                          |                                           |  |
|                                                                                                    |                                                                                          |                                            |                                                            |                                  |                                                                         | 10 × 1                   | Cature dama                               |  |
| MODULES                                                                                                    | Sunday                                                                                   | Monday                                     | Tuesday                                                    | Wednesday                        | Thursday                                                                | Friday                   | Saturday                                  |  |
| MODULES                                                                                                    | Sunday<br>and Networking of Governm                                                      | Monday<br>ent                              | Tuesday                                                    | Wednesday                        | Thursday<br>1                                                           | 2                        | 3                                         |  |
| MODULES<br>iranthalaya: A Digital Agenda for Automation<br>raries<br>Master Data                                                                                                    | Sunday<br>n and Networking of Governm                                                    | Monday<br>ent<br>5                         | Tuesday<br>6                                               | Wednesday<br>7                   | Thursday<br>1<br>8                                                      | 2<br>9                   | 3<br>10                                   |  |
| MODULES<br>iranthalaya: A Digital Agenda for Automation<br>aries<br>Master Data                                                                                                    | Sunday<br>n and Networking of Governm                                                    | Monday<br>ent<br>5<br>12                   | Tuesday<br>6<br>13                                         | Wednesday<br>7<br>14             | Thursday<br>1<br>8<br>15                                                | 2<br>9<br>16             | 3<br>10<br>17                             |  |
| MODULES<br>iranthalaya: A Digital Agenda for Automation<br>aries<br>Master Data<br>Update My Profile<br>Haarge Library Committee                                                                                                    | Sunday<br>and Networking of Governm<br>3<br>11<br>18                                     | Monday<br>ent<br>5<br>12<br>19             | Tuesday<br>6<br>13<br>20                                   | Vednesday<br>7<br>14<br>21       | Thursday           1           8           15           22              | 2<br>9<br>16<br>23       | 3<br>10<br>17<br>24                       |  |
| MODULES<br>iranthalaya: A Digital Agenda for Automation<br>aries<br>Master Data<br>Update My Profile<br>Hanage Library Committee<br>Committee Members Details<br>Holiday Calendar                                                                                     | Sunday<br>and Networking of Governm<br>11<br>18<br>25                                    | Monday<br>ent<br>5<br>12<br>19<br>26       | Tuesday           6           13           20           27 | Wednesday<br>7<br>14<br>21<br>28 | Thursday           1           8           15           22           29 | 2<br>9<br>16<br>23<br>30 | 3<br>10<br>17<br>24<br>31                 |  |
| MODULES<br>iranthalaya: A Digital Agenda for Automation<br>aries<br>Master Data<br>Update My Profile<br>Hanage Library Committee<br>Committee Members Details<br>Holiday Calendar<br>Publichers Directory                                                             | Sunday<br>and Networking of Governm<br>?<br>11<br>18<br>25                               | Monday<br>ent<br>5<br>12<br>19<br>26       | Tuesday<br>6<br>13<br>20<br>27                             | Wednesday<br>7<br>14<br>21<br>28 | Thursday           1           8           15           22           29 | 2<br>9<br>16<br>23<br>30 | 3<br>10<br>17<br>24<br>31                 |  |
| MODULES ranthalaya: A Digital Agenda for Automation raries Master Data Update My Porfile Heage Uhary Committee Committee Henders Details Heiday Calendar Publishers Directory Uvadors Directory Uvadors Directory Uvadors Directory                                   | Sunday<br>and Networking of Governm<br>11<br>18<br>25                                    | Monday<br>ent<br>5<br>12<br>19<br>26       | Tuesday           6           13           20           27 | Wednesday<br>7<br>14<br>21<br>28 | Thursday           1           8           15           22           29 | 2<br>9<br>16<br>23<br>30 | 3<br>10<br>17<br>24<br>31                 |  |
| MODULES<br>iranthalays: A Digital Agenda for Automation<br>raries<br>Master Data<br>Update NP Profile<br>Hanaye Library Committee<br>Committee Nembers Details<br>Holiday Calendar<br>Publichars Directory<br>Unany Sections<br>Subject Directory<br>Labrary Sections | Sunday<br>and Networking of Governm<br>11<br>15<br>25                                    | Monday<br>5<br>12<br>19<br>26              | Tuesday<br>6<br>13<br>20<br>27                             | Wednesday<br>7<br>14<br>21<br>28 | Thursday           1           8           15           22           29 | 2<br>9<br>16<br>23<br>30 | 3<br>10<br>17<br>24<br>31                 |  |

HERE WE GET THE CALENDAR OF CURRENT MONTH. WE MAY GET OUR DESIRED MONTH/YEAR BY CLICKING ON < OR > SIGNS

## STEP 3. SELECT / DE-SELECT DATE FROM CALENDAR. HERE I SELECTED iE CLICKED ON 31<sup>ST</sup> OCTOBER. AFTER THAT CLICK ON SAVE RED BUTTON.

| from NATIONAL IN                                       |                                                                                  | rking of Government                                                                     | Libraries |                                | 4       |             |              |                               |  |
|--------------------------------------------------------|----------------------------------------------------------------------------------|-----------------------------------------------------------------------------------------|-----------|--------------------------------|---------|-------------|--------------|-------------------------------|--|
| KV Multai Library, Ke                                  | endriya Vidyalaya Mu                                                             | vernment of India                                                                       |           |                                |         |             | Ver.4.0 Rel. | 11, 2020 (Enterprise Edition) |  |
| Display Labels In: 📃 🗸                                 |                                                                                  |                                                                                         |           |                                | ılendar | lendar      |              |                               |  |
| My Titles : 371<br>My Copies : 538<br>My Members : 109 |                                                                                  |                                                                                         |           | Record(s) Added Successfully ! |         | Search Pane |              |                               |  |
| Libraries in Cluster : 68                              |                                                                                  |                                                                                         |           |                                |         |             |              |                               |  |
|                                                        | Sunday                                                                           | Monday                                                                                  | 1105027   | UK                             | ZOZO    | Thursday    | Feidar       | Saturday                      |  |
| Library Administrator                                  | ounday                                                                           |                                                                                         |           |                                |         |             |              | 3                             |  |
| Undate My Deofile                                      | 4                                                                                |                                                                                         |           |                                |         |             |              | 10                            |  |
| Update Library Profile                                 | 11                                                                               |                                                                                         |           |                                |         |             |              | 17                            |  |
| Manage Library Users                                   | 19                                                                               |                                                                                         |           |                                |         |             |              | 24                            |  |
| Data Entry Formats                                     | 25                                                                               |                                                                                         |           | 21                             |         |             |              | 2.X                           |  |
| Notice Board                                           |                                                                                  | 20                                                                                      | 27        | 20                             |         | 29          |              | 31 🖬                          |  |
| Photo Gallery Manager                                  |                                                                                  |                                                                                         |           |                                |         |             |              |                               |  |
| Export Records                                         |                                                                                  |                                                                                         |           |                                |         |             |              |                               |  |
| eG3 To eG4 Migration eG4 To eG4 Migration              | Save Cancel                                                                      |                                                                                         |           |                                |         |             |              |                               |  |
| Convert Your Labels                                    | Mandatory Teelds     A finite A and a for Automation and Metworking of Community |                                                                                         |           |                                |         |             |              |                               |  |
| View Access Log                                        |                                                                                  | e-orannaiaya: A Digital Agenda for Automation and Networking of Government<br>Libraries |           |                                |         |             |              |                               |  |
|                                                        |                                                                                  |                                                                                         |           | _                              | _       |             |              |                               |  |
| Send Messages in Email                                 |                                                                                  |                                                                                         |           |                                |         |             |              |                               |  |

**RECORD ADDED SUCCESSFULLY.** 

**STEP 4. NOW I HAVE TO WRITE DESCRIPTION ABOUT THIS DATE. I WENT TO** Click To View / Hide Search Pane. **CLICKED ON THIS BUTTON. AFTER THAT SELECTED YEAR 2020 BY DROP DOWN, KEPT SELECT REPORT FORMAT AS PDF FORMAT AND CLICKED ON SEARCH BUTTON** 

| M Inbox (9,700) - shivanandmishr 🗙 🗮                                | e-Granthalaya: A Digital Agend 🗙 🕂                                                                                                    | or approximation | CONTRACTOR OF THE             | 24000 5 7802        |               |                                                              |  |  |  |
|---------------------------------------------------------------------|----------------------------------------------------------------------------------------------------|------------------|-------------------------------|---------------------|---------------|--------------------------------------------------------------|--|--|--|
| $\leftarrow \rightarrow$ C $\textcircled{0}$                        | https://eg4.nic.in/kvs/Master/Holidays.aspx                                                                                                    |                  |                               | ✿ Search            |               | II\ 🗉 🍭                                                      |  |  |  |
| Last Login: 27/10/2020: 13-18-23                                    | FACTORE<br>r Automation and Networking of Governmen<br>FORMATICS CENTRE, Government of India<br>ndriya Vidyalaya Multai, Multai                            | t Libraries      |                               |                     | Jver4.0 Rel.1 | Loglu Ratul Shama<br>Cranthalaya<br>You have 1 notifications |  |  |  |
| Display Labels In:                                                  |                                                                                                    |                  | Holiday Calendar              |                     |               |                                                              |  |  |  |
| My Copies : 538<br>My Members : 109<br>Libraries in Cluster : 68    |                                                                                                    | CI               | ick To View / Hide Search Par | ie                  | )             |                                                              |  |  |  |
| Logout                                                              | Select YEAR: 2020 - Record(s): Select Report Format Pdf Format - Search<br>Total Record(s): 1 Compact Report Delete Selected Row(s) Update Selected Row(s) |                  |                               |                     |               |                                                              |  |  |  |
| Library Administrator                                               | 1 31/10/2020                                                                                                    | 2020             | NATIONAL UNITY DAY (E         | IRTHDAY OF SARDAR F | 38            |                                                              |  |  |  |
| Master Data                                                         |                                                                                                    |                  |                               |                     | Select        | to Delete/Update                                             |  |  |  |
| Manage Library Committee Committee Members Details Holiday Calendar |                                                                                                    |                  |                               |                     |               |                                                              |  |  |  |
| Publishers Directory<br>Vendors Directory<br>Library Sections       |                                                                                                    |                  |                               |                     |               |                                                              |  |  |  |
| Subject Directory Letter Templates Books Acquisition                | -                                                                                                    |                  | October 2020                  |                     |               |                                                              |  |  |  |
| Cataloging                                                          | Sunday Monday                                                                                                    | Tuesday          | Wednesday                     | Thursday            | Friday        | Saturday                                                     |  |  |  |
| javascript:_doPostBack('ct00\$MainContent\$Ca                       | lendar1',7609')                                                                                                    |                  | -                             |                     | Calendar E    | ><br>N • • 🗊 🔽 1:43 PM<br>10/28/2020                         |  |  |  |

HERE I HAVE WRITTEN NATIONAL UNITY DAY IN FESTIVAL COLUMN, TICKED IN LAST RIGHT HAND SQUARE (SELECT TO DELETE/UPDATE) AND THEN CLICKED ON UPDATE SELECTED RECORD(S) RED BUTTON.

SIMILARLY WE MAY DELETE RECORDS ALSO BY CLICKING ON DELETE SELECTED ROW(S).

AFTER DELETING OR UPDATING RECORD, YOU MAY GENERATE COMPACT REPORT TOO.

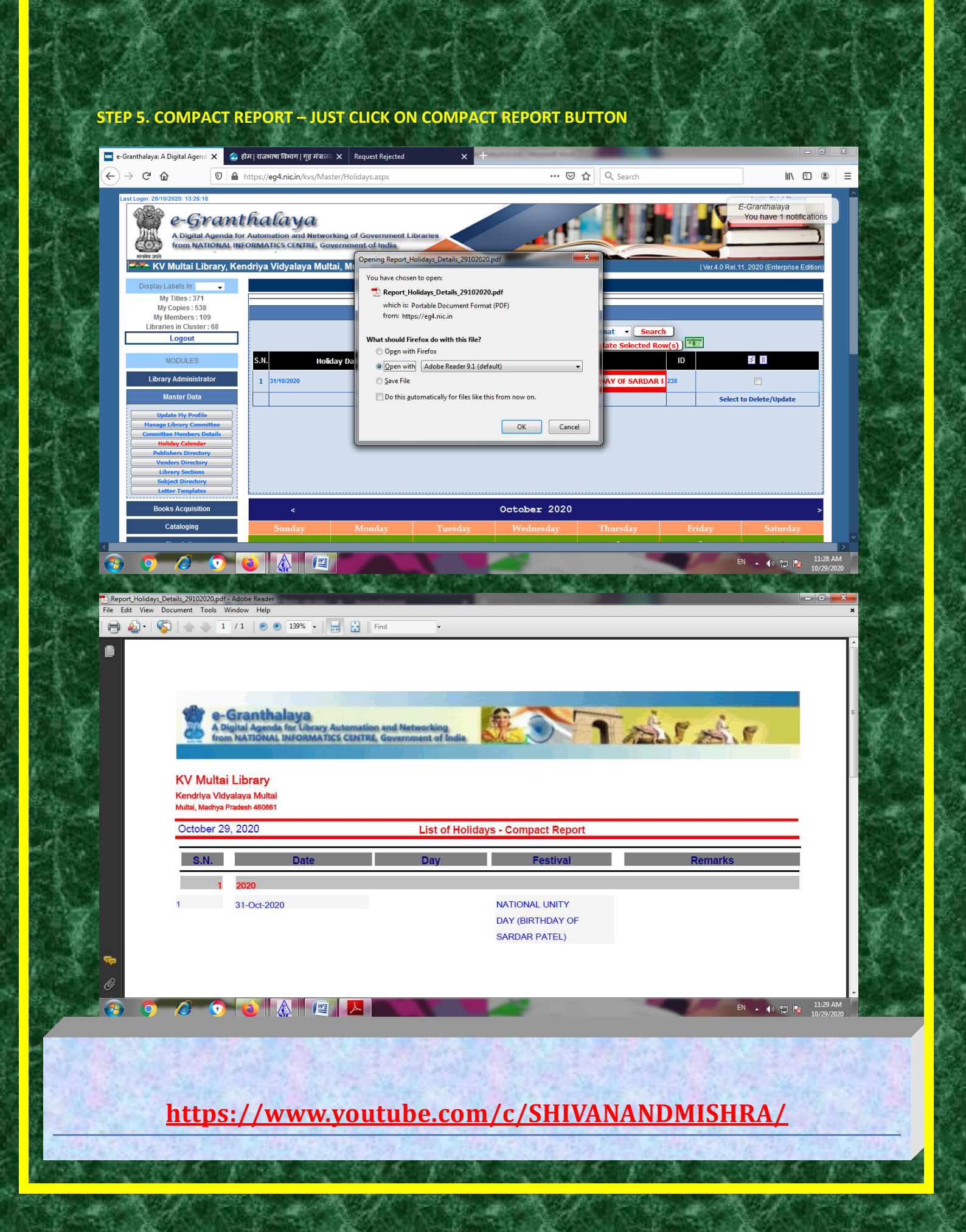